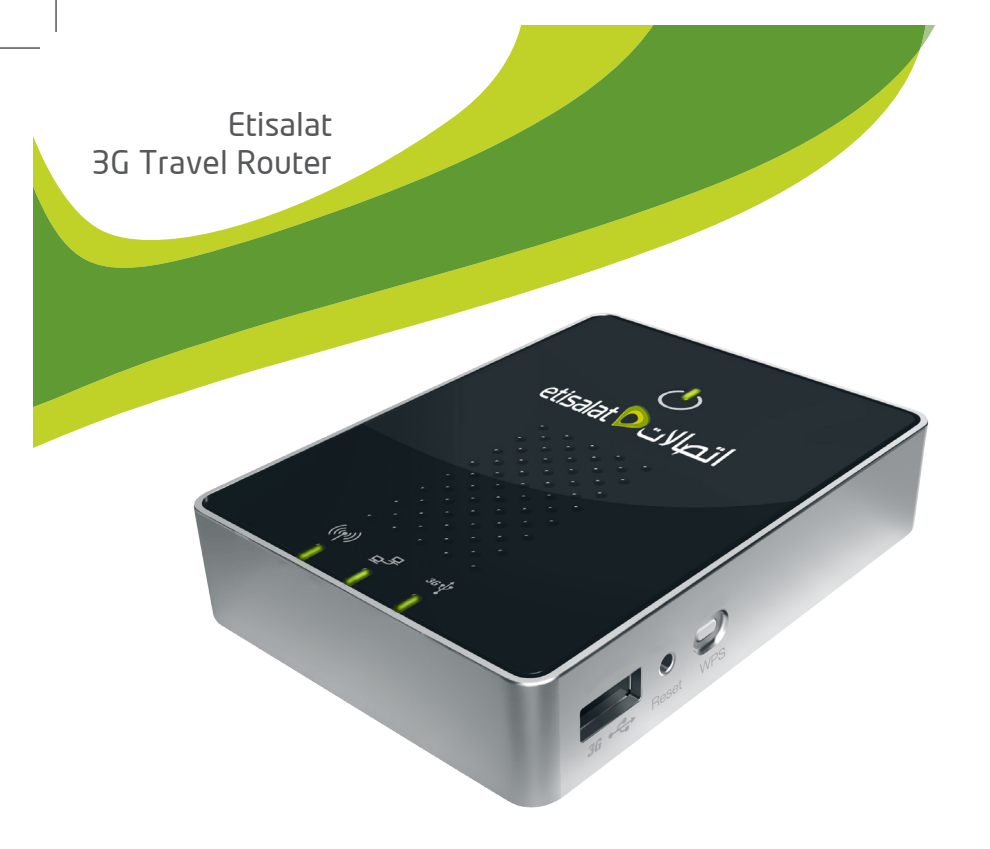

#### Etisalat 3G Travel Router

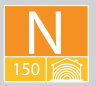

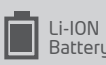

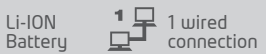

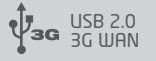

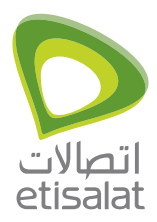

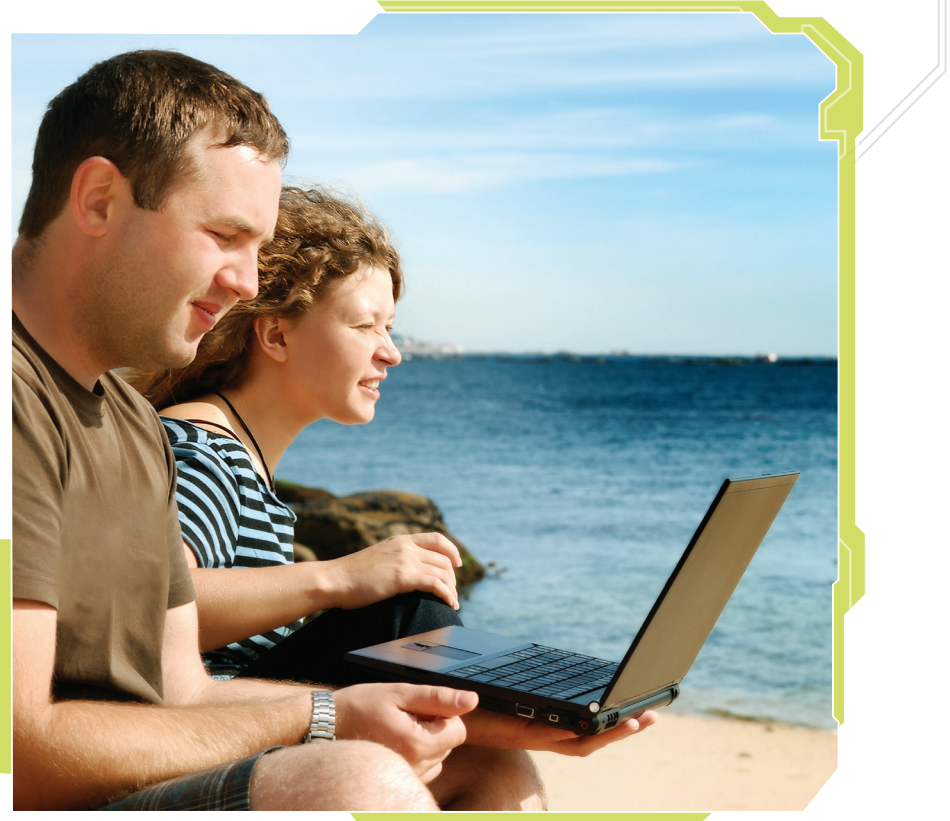

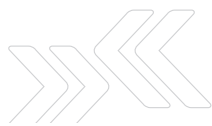

### Contents

| 1. Hardware installation              | 1  |
|---------------------------------------|----|
| 2. Connecting your device             | 2  |
| 3. Establishing a Wireless connection | 4  |
| 4. Establishing a WAN connection      | 5  |
| 5. Establishing a LAN connection      | 9  |
| 6. Charging your battery              | 10 |
| 7. Completed                          | 11 |

# Hardware installation

- 1. Gently insert the supplied battery into the battery compartment on the back of the 3G Router.
- 2. Connect the supplied power adapter to a wall power outlet and to the Micro USB port of the 3G Router to charge the battery. The battery is fully charged when the Power LED  $\bigcirc$  lights up solid green.
- 3. Switch the 3G Router on and wait for around 2 minutes to allow the device to power up.

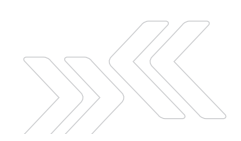

# Connecting your device

You can use the 3G Router to create a Wireless Local Area Network (WLAN) to provide Internet access to wireless-enabled devices.

#### Using the 3G Router with a 3G Mobile Broadband Internet Service

- Connect a compatible 3G USB Modem to the 3G USB port of the 3G Router.
- The 3G Router will automatically attempt to detect the connection details from the SIM card of your 3G USB Modem. Simply wait for 2 minutes to allow the 3G Router to apply the settings.
- If the 3G APN<sup>1</sup> connection details were successfully detected, you will now be able to access the Internet.

Note: Please refer to the 'Setting up your 3G Router' section in the User Guide (on the CD) if you have any problems connecting to the Internet, or if:

- Your SIM card requires a PIN code
- Your 3G broadband Internet service provider requires you to input the username/ password for your 3G connection
- You wish to use other alternate 3G connection details (such as a special APN<sup>1</sup>)

<sup>1</sup> APN stands for Access Point Name

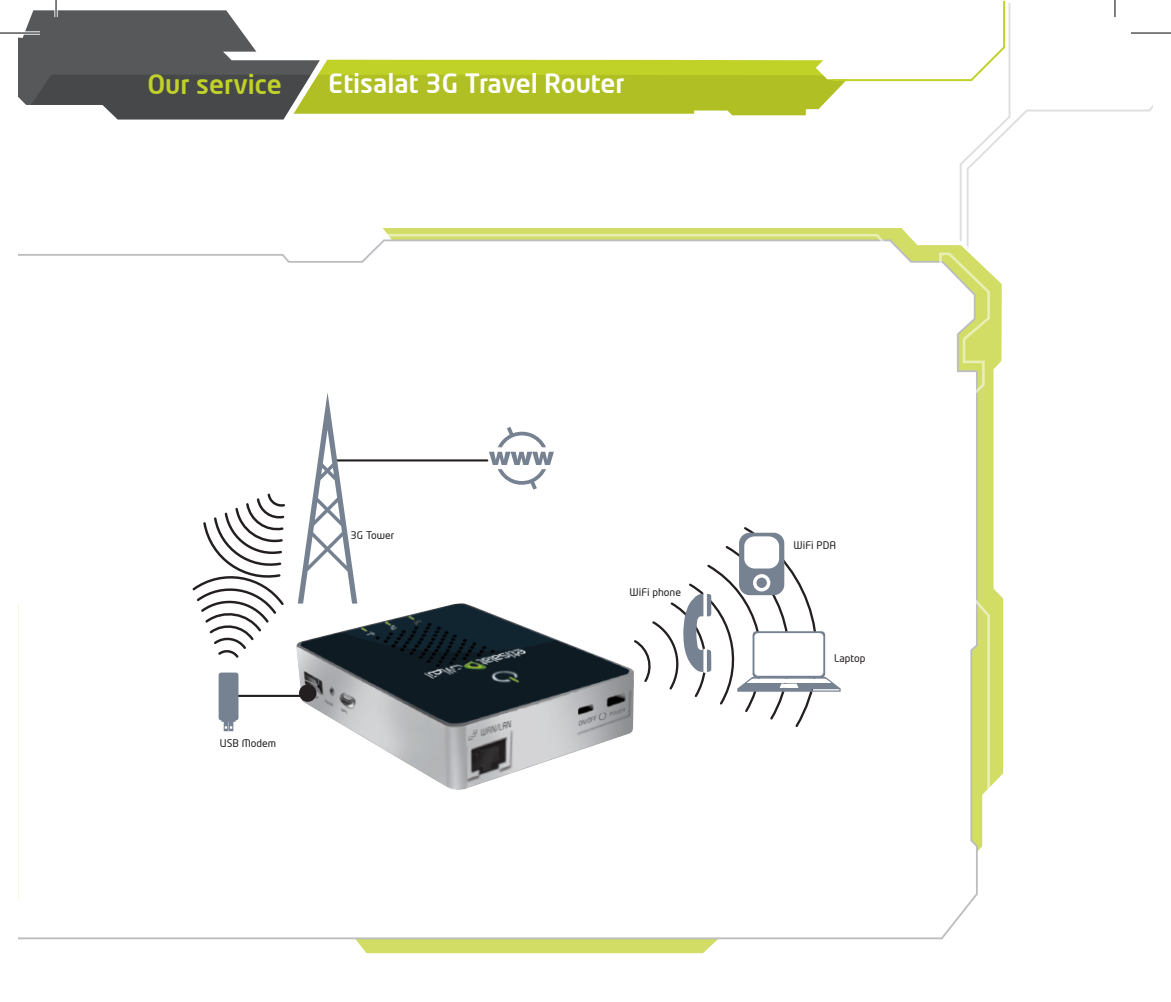

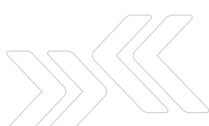

## Establishing a Wireless connection

- 1. Using your wireless-enabled device, scan the wireless networks in your area and select the network called Etisalat Travel Router, then click connect.
- 2. Enter the following default security key: 3GT1WNE0

Note: For optimal wireless security, we recommend that you change the default settings through the web interface. For more details, please consult the User Guide located on the supplied CD.

# 4 Establishing a WAN connection

Using the 3G Router with a fixedline Broadband Internet Service (DSL/Cable)

- Connect your DSL or cable modem with the supplied Ethernet cable to the WAN/LAN port of your 3G Router
- On your computer, open a web browser (such as Internet Explorer, Firefox, or Safari) and type in 192.168.20.1 into the address bar
- At the login screen, type 'admin' into both the username and password fields. Then click submit
- Move your mouse over Internet Settings and click on WAN
- Select your WAN connection type from the drop box

Contd. on pg. 8

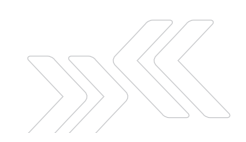

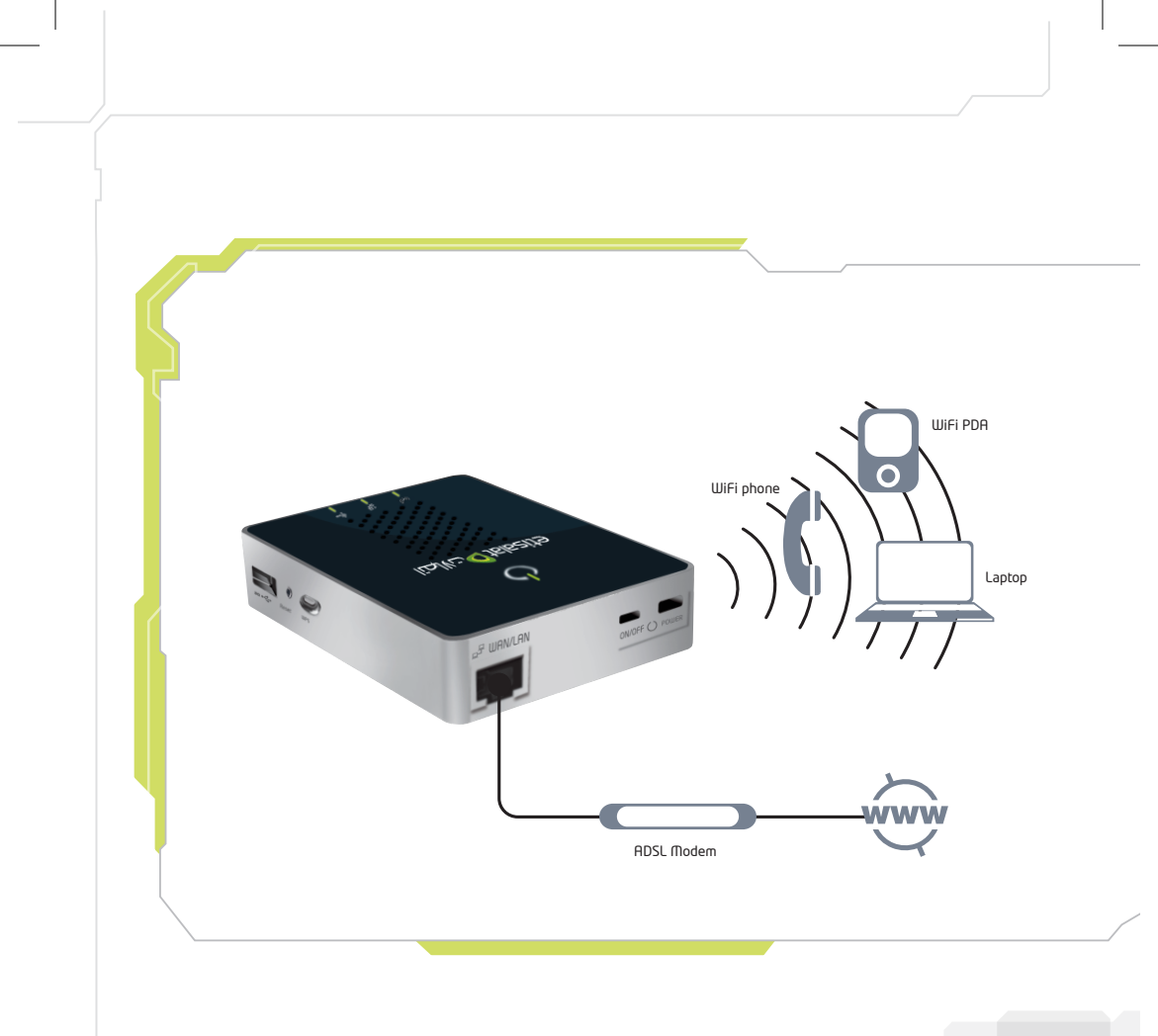

| Our service Etisalat 3G Travel Router |                                                       |                                                                                               |  |  |
|---------------------------------------|-------------------------------------------------------|-----------------------------------------------------------------------------------------------|--|--|
|                                       |                                                       |                                                                                               |  |  |
|                                       |                                                       |                                                                                               |  |  |
|                                       |                                                       |                                                                                               |  |  |
| Status                                | Internet settings                                     | Wireless settings Firewall Administration                                                     |  |  |
| Internet eattings                     | ~ MAN                                                 | (                                                                                             |  |  |
| internet settings                     | s > WAN                                               |                                                                                               |  |  |
| Wide Area Net                         | work (WAN) Settings                                   |                                                                                               |  |  |
| This page allov<br>the relevant set   | vs you to setup your WAN<br>tings as provided by your | Connection. First select the WAN connection type (Static, DHCP, PPPoE, PPTP), then enter ISP. |  |  |
| WAN Connecti                          | on Type:                                              | DHCP (Auto config) 🝷                                                                          |  |  |
| DHCP Mode                             |                                                       |                                                                                               |  |  |
| Hostname<br>(optional)                |                                                       |                                                                                               |  |  |
| MAC Clane                             |                                                       |                                                                                               |  |  |
| MAC Clone                             |                                                       | Dischla                                                                                       |  |  |
| Enabled                               |                                                       |                                                                                               |  |  |
|                                       |                                                       | Apply Cancel                                                                                  |  |  |
| WAN Failover E                        | Backup                                                |                                                                                               |  |  |
| Automatic 3G b                        | ackup                                                 | Disable 💌                                                                                     |  |  |
|                                       |                                                       | Apply Cancel                                                                                  |  |  |
|                                       |                                                       |                                                                                               |  |  |
|                                       |                                                       |                                                                                               |  |  |

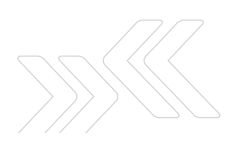

- Enter the relevant information in this screen as supplied by your ISP
- Click on 'Apply' to save the settings
- Wait two minutes for the 3G Router to apply the settings
- The Internet connection status can be determined by clicking on 'Status' from the menu, after logging in to the 3G Router

# 5 Establishing a LAN connection

You can establish a LAN connection to your 3G Router using the WAN/LAN port by following these three basic steps:

- 1. With the device turned on, simply press the reset button on the side of the 3G Router quickly, for less than 2 seconds, and release.
- 2. With the supplied Ethernet cable, connect your computer to WAN/LAN port of the 3G Router.
- 3. Wait for two minutes to allow the 3G Router's DHCP server to assign an IP address.

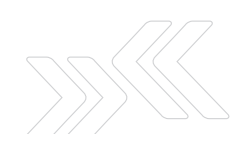

# Charging your battery

If you use the 3G Router until the battery has completely drained, it will power off. If this occurs, let the unit charge overnight.

Note: The battery must be fully charged before using your 3G Router for the first time.

To charge your battery, please complete the following steps:

- 1. With the battery inserted into your 3G Router, connect the supplied power adapter to the wall power outlet and to the Micro USB socket on the 3G Router.
- 2. Leave it to charge until the power LED lights up solid green.

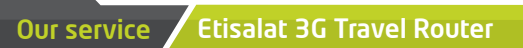

# 

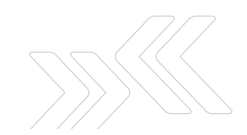

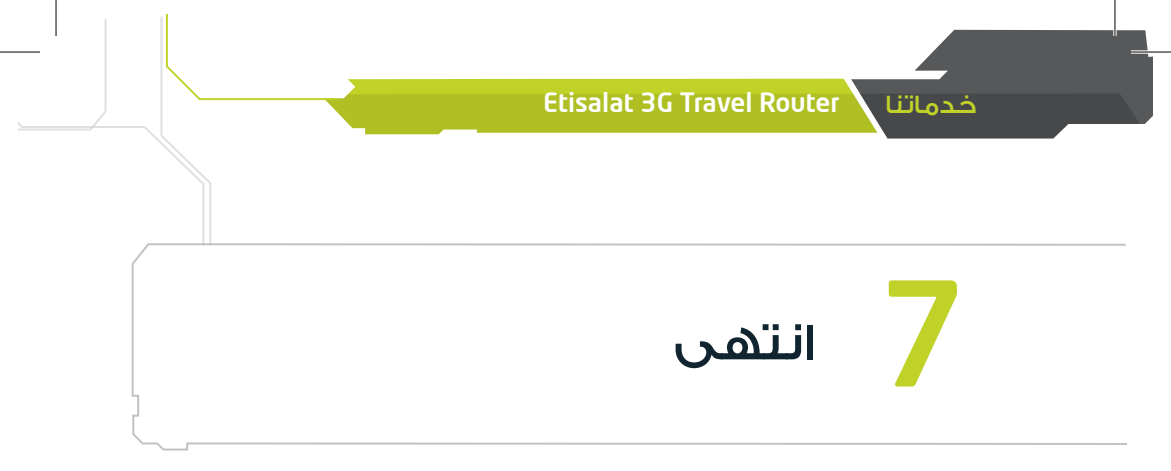

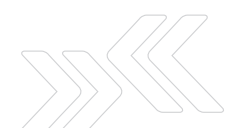

## شحن البطارية

إذا استخدمت جهاز الراوتر 36 حتى نفاذ البطارية بالكامل، فسوف ينطفئ الجهاز تلقائياً. إذا حدث ذلك، قم بشحن الوحدة طوال ليلة كاملة. ملاحظة: يجب شحن البطارية بالكامل قبل إعادة استخدام الراوتر 36 لأول مرة.

لشحن البطارية، الرجاء إتباع الخطوات التالية:

 بينما البطارية مثبتة داخل جهاز الراوتر 3G قم بتوصيل محول الطاقة بمقبس الطاقة في الحائط ومن ثم توصيل وصلة micro USB إلى جهاز الراوتر.

اترك الجهاز في وضعية الشحن حتى تتحول إضاءة LED إلى اللون الأخضر.

# إنشاء اتصال بشبكة محلية LAN

يمكن للمستخدم إنشاء شبكة LAN عبر جهاز الراوتر 3G باستخدام منفذي توصيل WAN/LAN بإتباع الخطوات الثلاث التالية:

- بعد تشغيل الجهاز، اضغط بسرعة زر إعادة الإعدادات reset الموجود على جانب جهاز الراوتر، لا تضغط الزر أكثر من ثانيتين.
- باستخدام كيبل الشبكة الداخلية Ethernet، قم بتوصيل جهاز الكمبيوتر إلى منفذ /WAN
   IAN الموجود في جهاز الراوتر.
- انتظر لمدة دقيقتين حتى يتسنى لجهاز الكمبيوتر الخادم DHCP الخاص بجهاز الراوتر 36 تحديد عنوان IP.

5

- أدخل المعلومات ذات العلاقة في تلك الشاشة كما أوضح لك مزود خدمة الإنترنت
  - أضغط على Apply ثم احفظ الإعدادات
  - انتظر دقيقتين حتى يتسنى لجهاز الراوتر 36 تطبيق الإعدادات الجديدة
- يمكن تحديد وضعية اتصال الإنترنت عبر الضغط على status الموجودة في القائمة بعد الدخول إلى جهاز الراوتر 3G

#### Etisalat 3G Travel Router خدماتنا

| Status                              | Internet settings                                     | ▶ Wireless settings              | ▶ Firewall        | Administration                                 |
|-------------------------------------|-------------------------------------------------------|----------------------------------|-------------------|------------------------------------------------|
| Internet settings                   | > WAN                                                 |                                  |                   |                                                |
| Wide Area Net                       | work (WAN) Settings                                   |                                  |                   |                                                |
| This page allow<br>the relevant set | vs you to setup your WAN<br>tings as provided by your | Connection. First select<br>ISP. | the WAN connectio | n type (Static, DHCP, PPPoE, PPTP), then enter |
| WAN Connection                      | on Type:                                              | DHCP (Auto config)               | •                 |                                                |
| DHCP Mode                           |                                                       |                                  |                   |                                                |
| Hostname<br>(optional)              |                                                       |                                  |                   |                                                |
| MAC Clone                           |                                                       |                                  |                   |                                                |
| Enabled                             |                                                       | Disable 💌                        |                   |                                                |
|                                     |                                                       | Apply                            | Cancel            |                                                |
| WAN Failover E                      | Backup                                                |                                  |                   |                                                |
| Automatic 3G b                      | ackup                                                 | Disable 🔻                        |                   |                                                |
|                                     |                                                       | Apply                            | Cancel            |                                                |

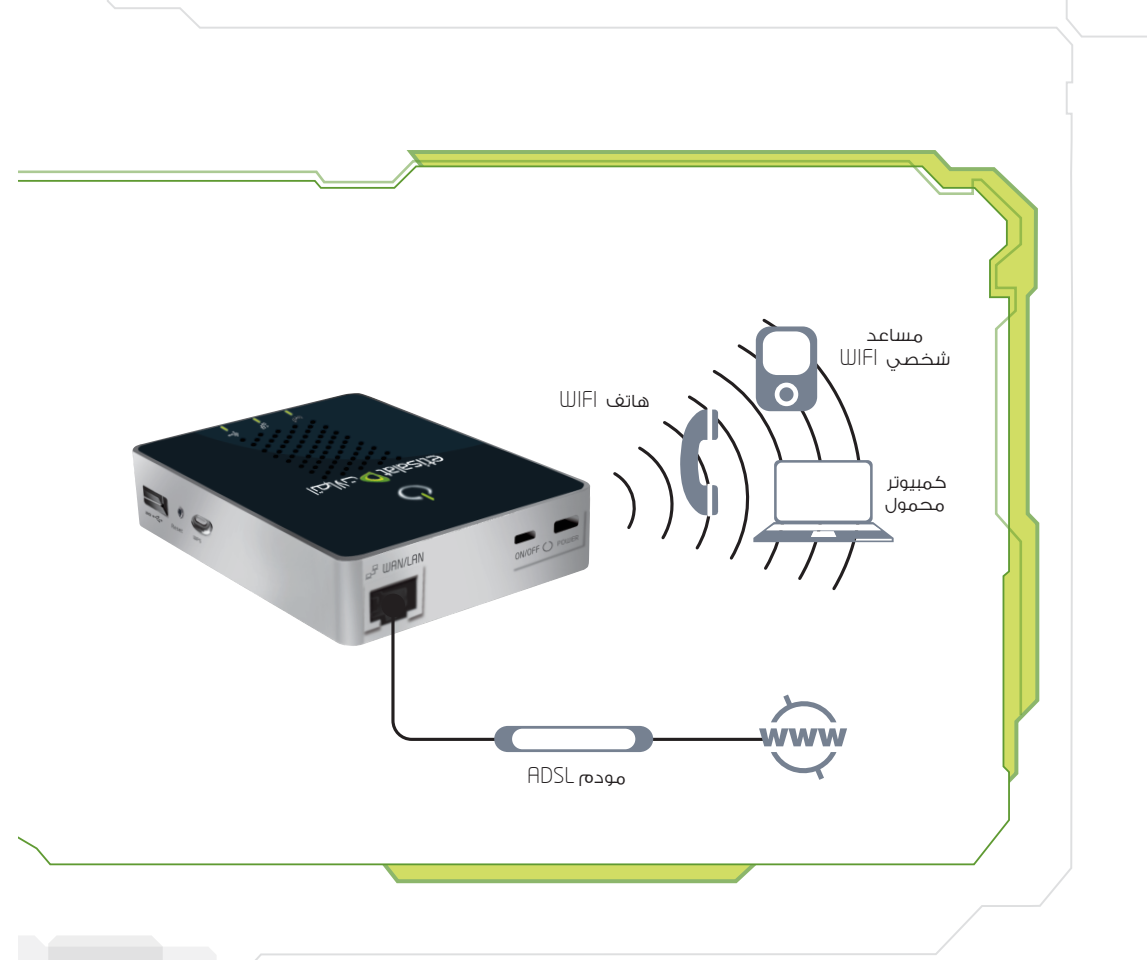

# انشاء اتصال شبكة واسعة WAN

استخدام جهاز توجيه (الراوتر) 3G مع خدمة إنترنت الخط الثابت عالية السرعة (DSL/كيبل)

- أوصل جهاز DSL أو كيبل المودم بكيبل الشبكة الداخلية Ethernet إلى منفذ الشبكة WAN/LAN
   الخاص بجهاز الراوتر 3G
- افتح برنامج التصفح على جهاز الكمبيوتر مثل (إنترنت إكسبلورر أو فايرفوكس أو سفاري) وأدخل
   الرقم التالي في المساحة المخصصة للعنوان (192.168.201) address
  - أما على صفحة تسجيل الدخول أطبع Admin في المساحة المخصصة لاسم المستخدم وكلمة السر ثم اضغط submit
    - انتقل إلى قائمة Internet Settings واضغط WAN
      - اختر شبكة WAN من القائمة

يتبع صفحة 8

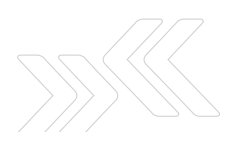

## إنشاء اتصال لاسلكي

- عند استخدام جهازك اللاسلكي، قم بمسح الشبكات اللاسلكية ضمن حيز منطقتك واختر شبكة Etisalat Travel Router اللاسلكية ، ثم اضغط connect.
  - أدخل رقم الأمان التلقائي التالي: 3GT1WNEO
  - ملحوظة: لضمان أمان الشبكة اللاسلكية، ننصحك بتغيير الإعدادات التلقائية من خلال واجهة الويب الخاصة بالجهاز. لمزيد من المعلومات، الرجاء الرجوع إلى دليل المستخدم الموجود على الأسطوانة المدمجة.

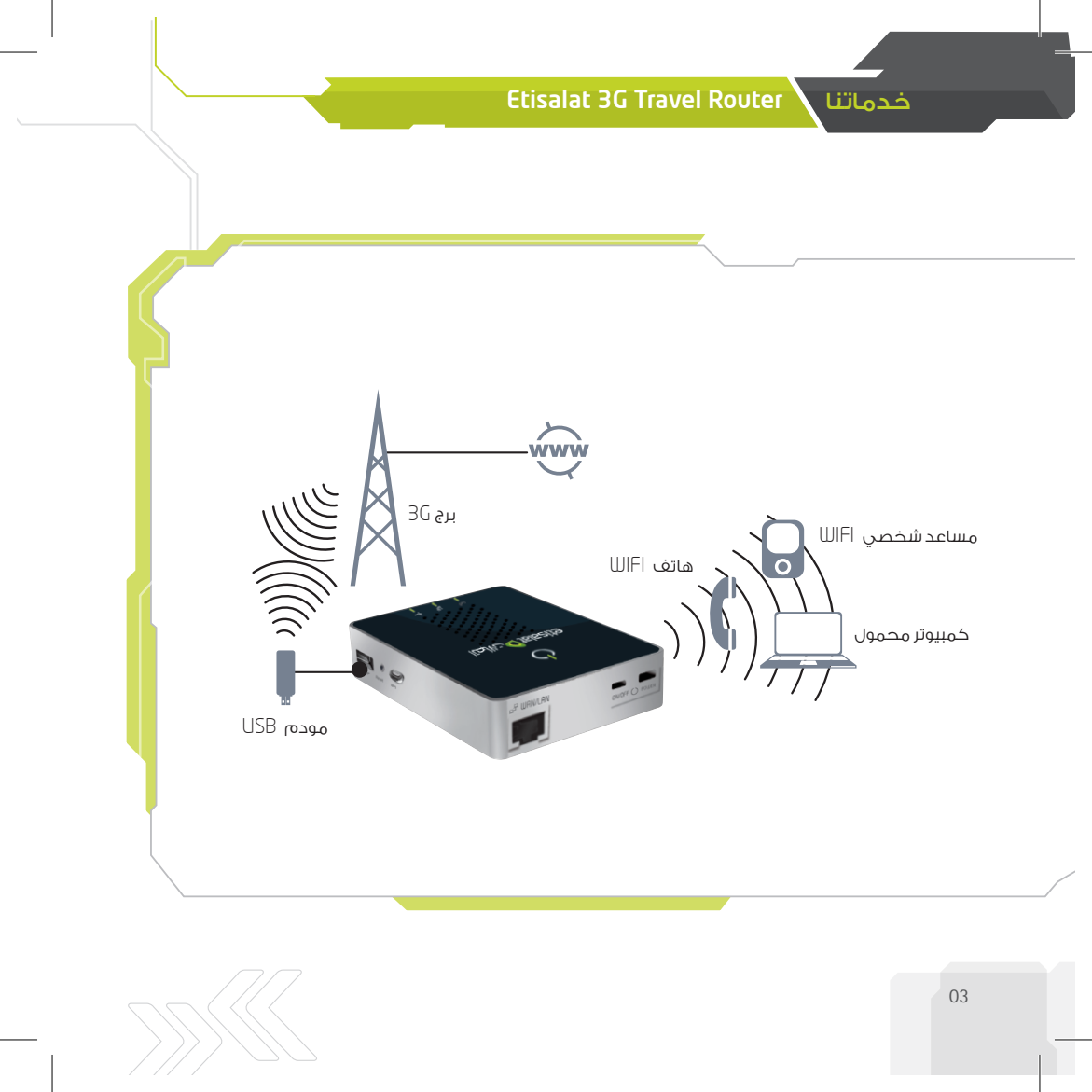

### توصيل الجهاز

يمكنك استخدام جهاز الراوتر 36 لإنشاء شبكة إنترنت لاسلكية محلية (WLAN) لتوفير اتصال بالإنترنت عبر أجهزة متوافقة لاسلكياً.

استخدام جهاز الراوتر 3G مع خدمة موبايل برودباند 3G

- قم بتوصيل جهاز مودم 3G USB متوافق عبر منفذ 3G USB على جهاز الراوتر 3G
- سيحاول جهاز الراوتر 36 تتبع تفاصيل التوصيل آلياً من بطاقة SIM المثبتة في جهاز المودم 3G USB.
   رجاءً انتظر دقيقتين للسماح لجهاز الراوتر 36 بتطبيق الإعدادات
- إذا تم اكتشاف تفاصيل الاتصال بنقطة الدخول 3G APN<sup>1</sup> بنجاح ، فستتمكن من الدخول إلى الإنترنت

ملاحظة: الرجاء مراجعة قسم 'إعدادات جهاز الراوتر 36' في دليل المستخدم (على الأسطوانة المدمجة) إذا واجهتك أي صعوبة في الدخول إلى الإنترنت أو في حال:

- احتياج بطاقة SIM إلى تعريف الرمز السري PIN
- طلب منك مزود خدمة الإنترنت عالي السرعة إدخال اسم المستخدم وكلمة السر الخاصة باشتراكك في خدمة 36
  - لديك الرغبة في استخدام تفاصيل اشتراك إنترنت 36 آخر (مثل نقطة دخول APN1 خاصة)
     ۲۰۰۰ تشير إلى اسم نقطة الدخول

#### خدماتنا 🖌 Etisalat 3G Travel Router

تركيب الجهاز

- أدخل البطارية برفق في موضعها خلف الراوتر
- أوصل محول الطاقة بمقبس الكهرباء في الحائط وبمنفذ micro USB على جهاز الراوتر 3G وذلك لشحن البطارية. ستصبح البطارية مشحونة بالكامل عندما يومض الضوء باللون الأخضر (<sup>1</sup>)
  - شغّل جهاز الراوتر 36 وانتظر حوالي دقيقتين لكي تسمح للجهاز بالدخول في حالة التشغيل.

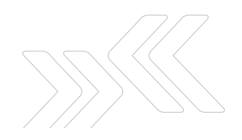

#### المحتويات

| 1  | <b>1.</b> ترکیب الجهاز         |
|----|--------------------------------|
| 2  | <b>2.</b> توصيل الجهاز         |
| 4  | <b>3.</b> إنشاء اتصال لاسلكي   |
| 5  | 4. إنشاء اتصال شبكة واسعة WAN  |
| 9  | 5. إنشاء اتصال بشبكة محلية LAN |
| 10 | <b>6.</b> شحن البطارية         |
| 11 | 7. انتهى                       |
|    |                                |
|    |                                |

#### Etisalat 3G Travel Router خدماتنا

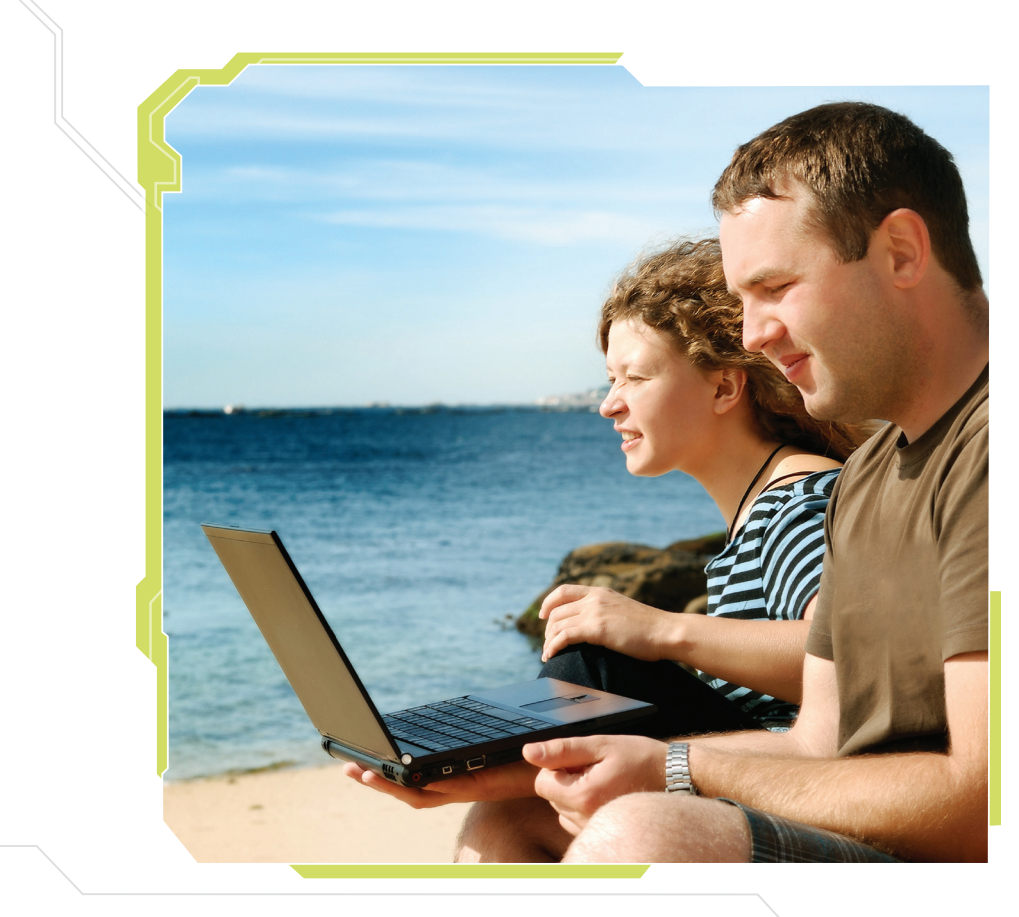

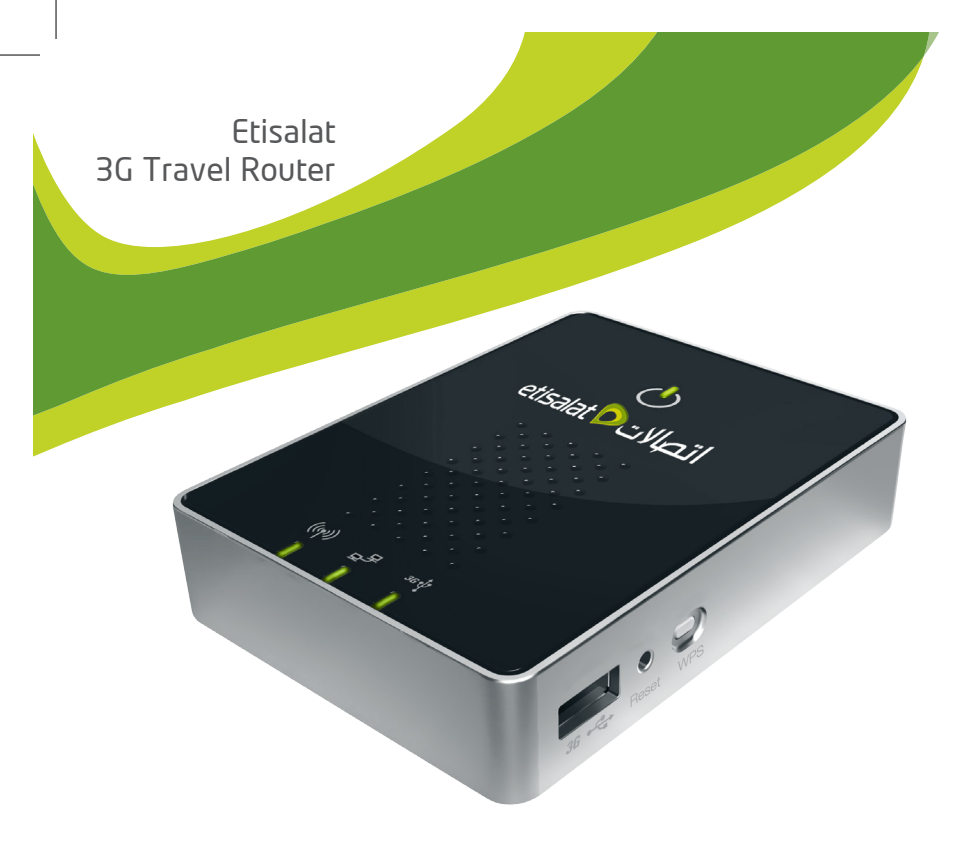

#### Etisalat 3G Travel Router

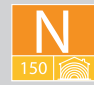

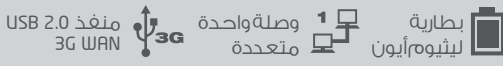

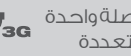

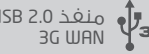

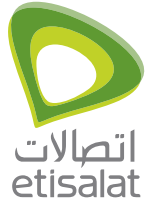